# Fehlerbehebung bei CVP auf SPOG, das nicht synchronisiert wird

## Inhalt

Einführung Voraussetzungen Anforderungen Verwendete Komponenten Hintergrundinformationen Problem Lösung

# Einführung

Dieses Dokument beschreibt die Schritte zur Fehlerbehebung für Customer Voice Portal (CVP) auf Single Pane of Glass (SPOG), wenn Out of Sync (Out of Sync) angezeigt wird.

## Voraussetzungen

#### Anforderungen

Cisco empfiehlt, über Kenntnisse in folgenden Bereichen zu verfügen:

- CVP
- Packaged Contact Center Enterprise (PCCE)
- Unified Contact Center Enterprise (UCCE)

#### Verwendete Komponenten

Die Informationen in diesem Dokument basieren auf den folgenden Software- und Hardwareversionen:

- CVP 12.0.1
- PCCE/UCCE 12.0.1

Die Informationen in diesem Dokument wurden von den Geräten in einer bestimmten Laborumgebung erstellt. Alle in diesem Dokument verwendeten Geräte haben mit einer leeren (Standard-)Konfiguration begonnen. Wenn Ihr Netzwerk in Betrieb ist, stellen Sie sicher, dass Sie die potenziellen Auswirkungen eines Befehls verstehen.

## Hintergrundinformationen

In diesem Dokument wird die Situation berücksichtigt, in der CVP von 11.(x) auf 12.0.(1) und/oder Upgrade von U/P(CCE) auf 12.0.1 aktualisiert wird und dann CVP-Berichte "Out of Sync"

(Synchronisierung) meldet, wie im Bild gezeigt:

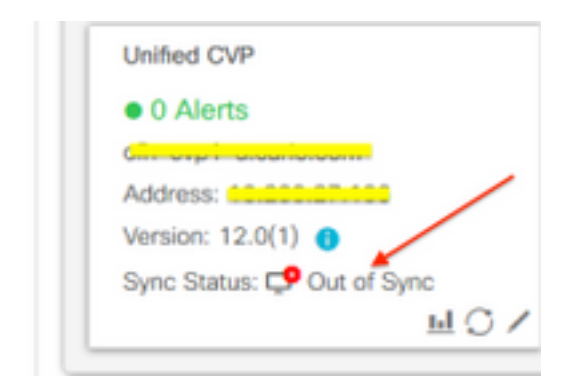

## Problem

Nach dem Upgrade von CVP auf 12.0.(1); in SPOG CVP Reports "Out of Sync".

### Lösung

1. Sammeln Sie CCBU-Protokolle vom Knoten "Administration" und "Data Server and Administration Client (AW)". Sammeln Sie CCBU-Protokolle vom Standort:

```
(drive):\icm\tomcat\logs
Filename starts with "CCBU" and "Error".
Beispiel für einen Protokollausschnitt:
```

0002331956: a.b.c.d: Dec 18 2019 16:28:09.444 +0000: %CCBU\_pool-9-thread-1-6-REST\_API\_INFO: Starting DEFERRED SYNC for config=CONFIG\_REQUEST\_TYPE\_CVP\_PROPERTIES 0002331957: a.b.c.d: Dec 18 2019 16:28:09.444 +0000: %CCBU\_pool-9-thread-1-6-REST\_API\_INFO: sendRestRequestToMachine :: counterRetryAttempt= 1 0002331958: a.b.c.d: Dec 18 2019 16:28:09.444 +0000: %CCBU\_pool-9-thread-1-6-REST\_API\_INFO: Rest call: PUT https://a.b.c.d:8111/cvp-orm/rest/cvpconfig application/json 0002331959: a.b.c.d: Dec 18 2019 16:28:09.475 +0000: %CCBU\_pool-9-thread-1-6-REST\_API\_INFO: Response Got Status is Internal Server Error 0002331960: a.b.c.d: Dec 18 2019 16:28:09.475 +0000: %CCBU\_pool-9-thread-1-6-REST\_API\_INFO: Response Got is PUT https://a.b.c.d:8111/cvp-orm/rest/cvpconfig returned a response status of 500 Internal Server Error 0002331961: a.b.c.d: Dec 18 2019 16:28:09.475 +0000: %CCBU\_pool-9thread-1-3-REST\_API\_EXCEPTION: %[exception=com.cisco.ccbu.api.jaxb.error.ApiException: <!doctype html>HTTP Status 500 -Internal Server Error][message\_string=Error 500 occurred while trying to PUT to https://a.b.c.d:8111]: The REST API has caught an exception

Doppelte Einträge in **mediaserver.properties** (am Standort **(Laufwerk):\Cisco\CVP\conf)** sind die Ursache.

2. Öffnen Sie die Datei mit dem Namen mediaserver.properties in CVP A, und beachten Sie:

MediaServer.default = a.b.c.d MediaServer.default = a.b.c.d MediaServer.l.hostName = test.test.com MediaServer.l.hostName = test.test.com MediaServer.l.ip = w.x.y.z MediaServer.l.ip = w.x.y.z

```
MediaServer.1.port =
MediaServer.1.isFTPEnabled = false
MediaServer.1.isFTPEnabled = false
MediaServer.1.ftpPort = 21
MediaServer.1.ftpUserName =
MediaServer.1.ftpUserName =
MediaServer.1.ftpPswd = aaaaaaaaaaaaa+===
MediaServer.1.ftpPswd = bbbbbbbbbbbbb=+---
MediaServer.1.vip =
MediaServer.1.vip =
```

Hinweis: Wert "MediaServer.1.ip = w.x.y.z" hat doppelten Eintrag.

Wenn jedoch die Datei **mediaserver.properties** in **CVP B** eingecheckt ist, wird festgestellt, dass es keinen doppelten Eintrag für MediaServer gibt.

```
MediaServer.default = a.b.c.d
MediaServer.1.hostName = test.test.com
MediaServer.1.ip = a.b.c.d
MediaServer.1.port =
MediaServer.1.isFTPEnabled = false
MediaServer.1.ftpPort = 21
MediaServer.1.ftpUserName =
MediaServer.1.ftpPswd = aaaaaaaaaaaaa+===
MediaServer.1.vip =
```

**Hinweis**: Sichern Sie die Datei **mediaserver.properties**, **und** planen Sie auch das Wartungsfenster, wenn es an einem Produktionsknoten arbeitet, da ein Dienstneustart erforderlich ist.

3. Entfernen Sie alle doppelten Einträge in der Datei media.properties auf dem entsprechenden CVP-Knoten, und **speichern Sie** die Datei für Änderungen.

4. Starten Sie den Cisco CVP Web Services Manager Service auf diesem CVP-Knoten neu.

5. Überprüfen Sie den Status von CVP in SPOG.